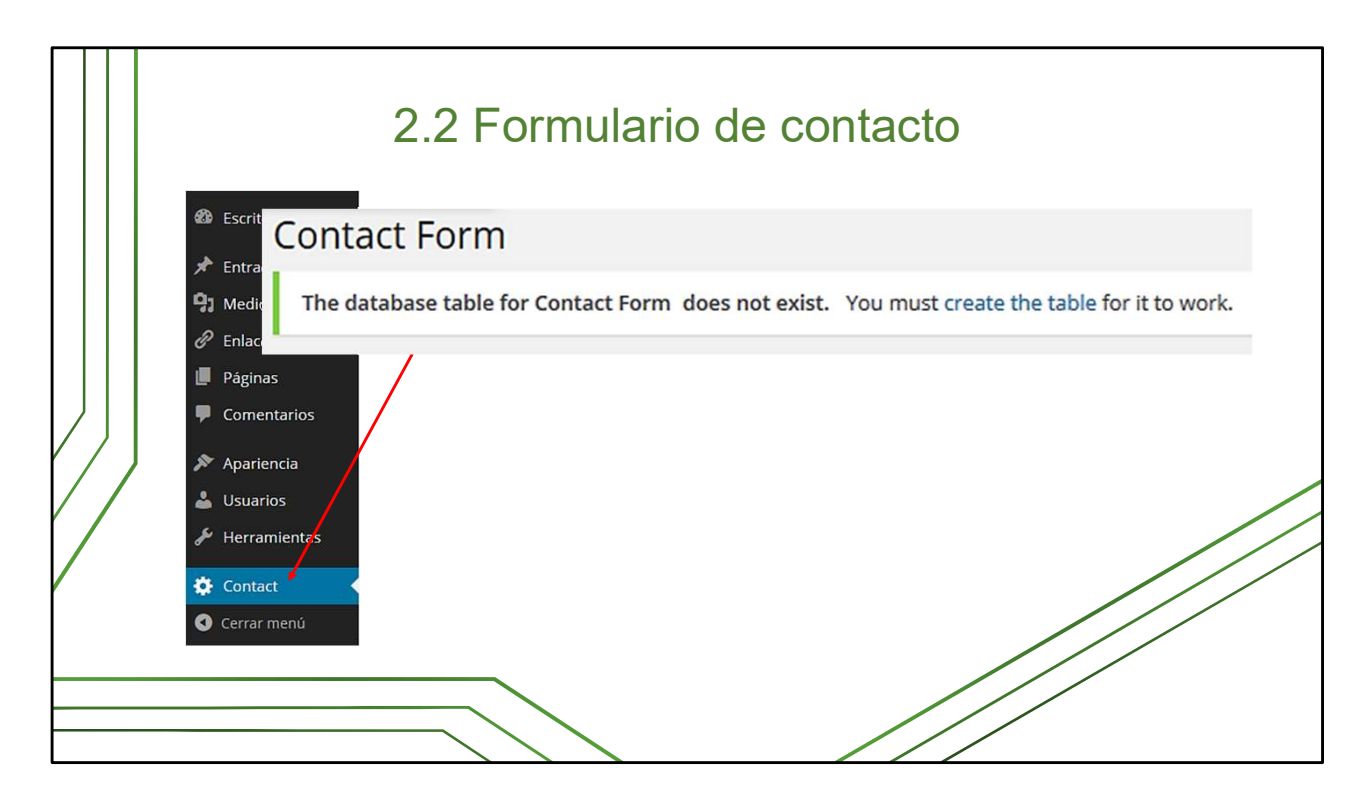

Cuando creamos un sitio nuevo, hay varios elementos que ya vienen incluidos pero en estado de «desactivados o privados». Uno de ellos es el **Formulario de contacto** (*Contact form*), que está vinculado directamente con una página denominada **Contacto** que ya está creada y en estado «Privada».

Primero que todo, vamos a la barra de trabajo a la izquierda, buscamos al sección **Contacto**, y ahí revisamos si el formulario está creado.

Si no, lo activamos dando clic en *Create the table* (crear tabla).

| Página Contacto                                                                                    |                                                                                                    |                    |                                    |  |  |  |  |  |
|----------------------------------------------------------------------------------------------------|----------------------------------------------------------------------------------------------------|--------------------|------------------------------------|--|--|--|--|--|
| <ul> <li>Escritorio</li> <li>Entradas</li> <li>Medios</li> <li>Enlaces</li> <li>Páginas</li> </ul> | Páginas Añadir nueva<br>Todos (3)   Publicada (1)   Privadas (2)<br>Acciones en lote V Aplicar Todas las fechas<br>Tradio<br>Contacto - Privada |                    |                                    |  |  |  |  |  |
| Todas las páginas<br>Añadir nueva<br>EDICIÓN<br>Comentarios Título                                 | I RÁPIDA                                                                                                    | Superior           | Página principal (sin superior)    |  |  |  |  |  |
| Apariencia Slug<br>Apariencia Fecha<br>Usuarios Autor                                              | contacto<br>01 del 01-ene v de 1970 a las 00 : 00<br>Tania Izquierdo Pamias v                                                                   | Orden<br>Plantilla | 0<br>Plantilla predeterminada v ++ |  |  |  |  |  |
| <ul> <li>Herramientas</li> <li>Contrase</li> <li>Contact</li> <li>Cance</li> </ul>                 | ño -0- 🗹 Privado                                                                                                    | Estado             | Publicada v                        |  |  |  |  |  |

Luego proceden a cambiar el estado de la página. Para ello:

- 1. Van a la sección Páginas del menú de trabajo, a la izquierda
- 2. Pinchan en Todas las páginas
- 3. Colocan el cursor sobre la página Contacto, sin dar clic

4. En el submenú que aparece, damos clic en *Edición rápida*. Una vez ahí, desmarcan la casilla *Privada*, desmarcan también la casilla *Permitir comentarios*, y despliegan el menú *Plantilla* para marcar **Monocolumna**.

## 5. Clic en Actualizar

\* Se hace así porque la página de contacto es el espacio donde los visitantes que llegan al sitio pueden enviar opiniones, dudas y comentarios generales directamente al editor del sitio, por lo que sería absurdo añadir un formulario de **comentarios** al de contacto. Esta página se puede personalizar con imágenes que sugieren el envío de correos o comunicación electrónica.

|  | Cólera                                                                                                    |                                                                                                    |               |                                           | Configurando el                                   |               | do el |
|--|----------------------------------------------------------------------------------------------------|----------------------------------------------------------------------------------------------------|---------------|-------------------------------------------|---------------------------------------------------|---------------|-------|
|  | Acerca de                                                                                                    | Recursos de información Preguntas frecuentes                                                                                                    | Mapa de Sitio | ٩,                                        | IOIIIIU                                           | liano         |       |
|  | Inicio > Contacto                                                                                                    | Contacto<br>Contacto con el Editor/Editora del sitio, puede enviar un me<br>el formulario de contacto que se muestra a continuación:<br>Tu nombre (obligatorio) | Cólera        |                                           |                                                   |               |       |
|  | ¿Cué es<br>el cólera?                                                                                                    |                                                                                                    | Acerc         | de Recursos de información                | Preguntas frecuentes                              | Mapa de Sitio | ٩     |
|  | TELÁTICAS       Adalitación ejidemöögias       Curosiación       Tetenenciones antarias       Interenciones antarias       Interenciones antarias       Reconnectaciones       Vacinaciones       Vacinaciones       Otrocos TEMAS       agua simento seguio Abo | Agutto                                                                                                    | Asunto        | ditora del sitio, puede enviar un mensaje | usando el formulario de contacto que se muestra a |               |       |
|  | Comitionado de las Asalones<br>Undas para los<br>Refugiados baderar Vono<br>onoleras torde de colera<br>Burund campañas<br>Ver más                                                                                                    | Plantilla<br>predeterminada                                                                                                    | 3 F S 2       | .i.                                       | Plantilla<br>monocol                              | lumna         |       |

Las páginas de nuestros sitios tienen diferentes plantillas, como veremos más adelante: *plantilla predeterminada, left sidebar content, monocolumna*, y otras que no utilizaremos. Para el formulario de contacto recomendamos la opción monocolumna para no distraer al visitante cuando esté escribiendo y tener espacio para insertar una imagen si se desea.

La *plantilla predeterminada* de la página adopta la estructura que tiene el sitio en su página principal.

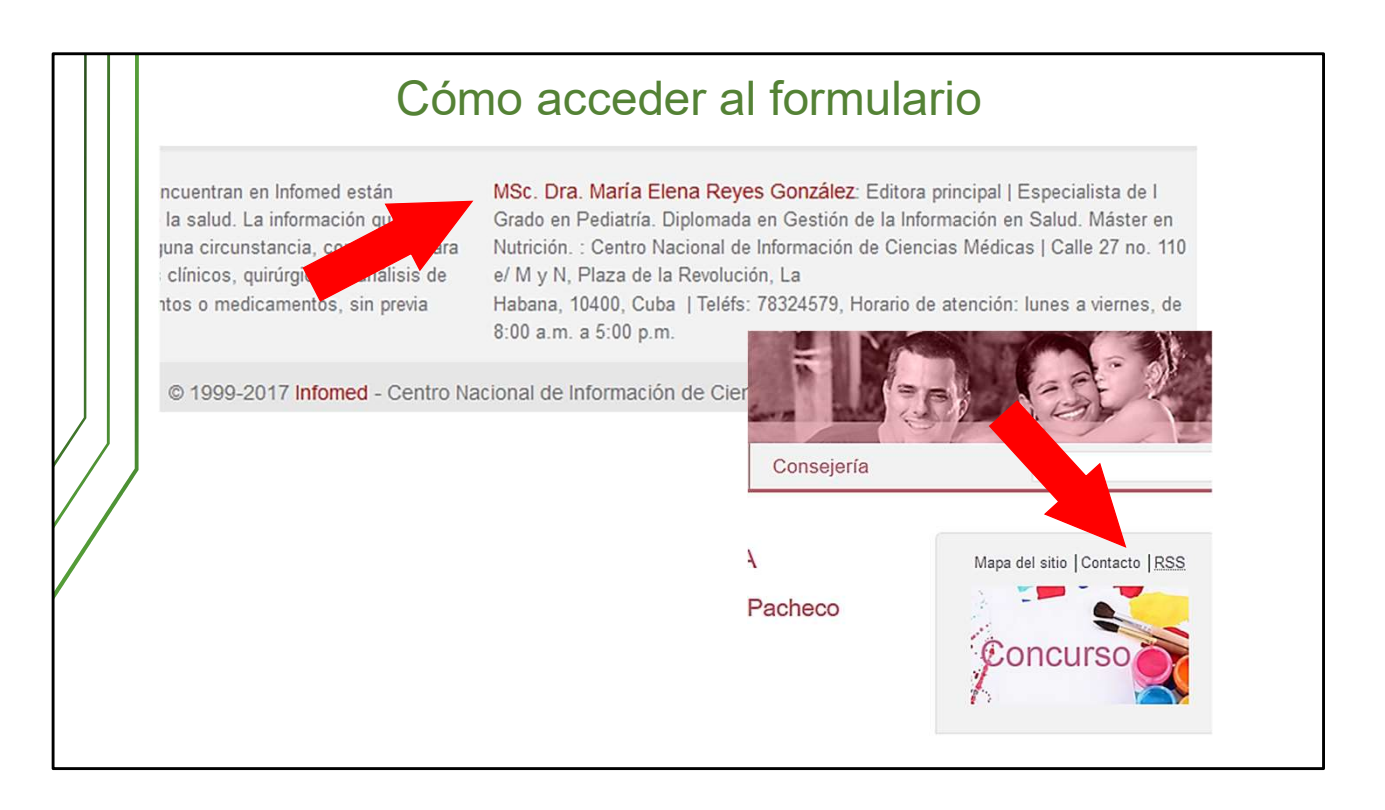

Los usuarios pueden acceder al formulario de contacto de varias maneras. En los sitios de especialidades y temas de salud, sería como sigue

- 1. Dando clic sobre el nombre del editor del sitio en el pie o *footer* del mismo.
- 2. Dando clic sobre un enlace que colocaremos con toda intención en el sitio.

La segunda opción la veremos más adelante cuando trabajemos con los widgets y los editors de texto.

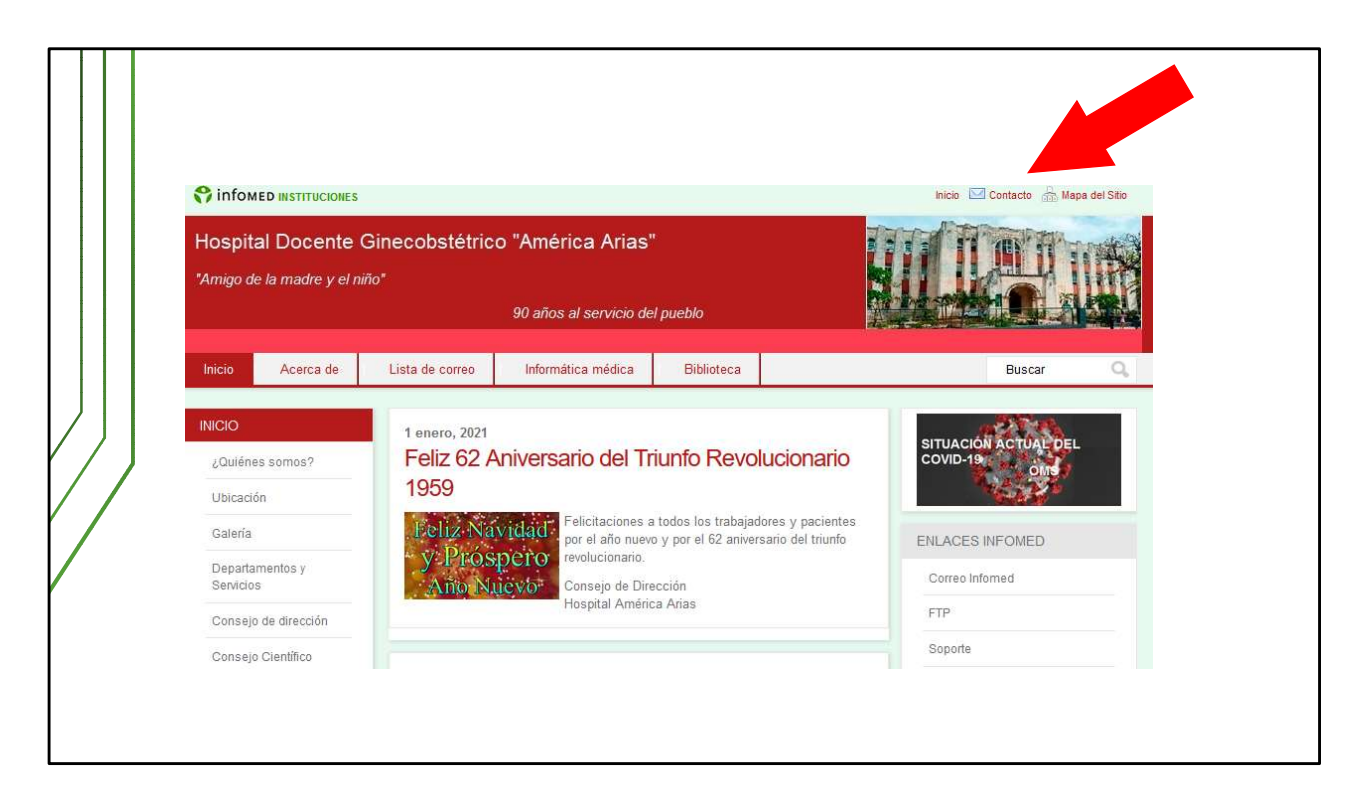

En los sitios institucionales y en los blogs, además de los ya vistos, está este acceso que viene predeterminado en el sitio, en la esquina superior derecha.